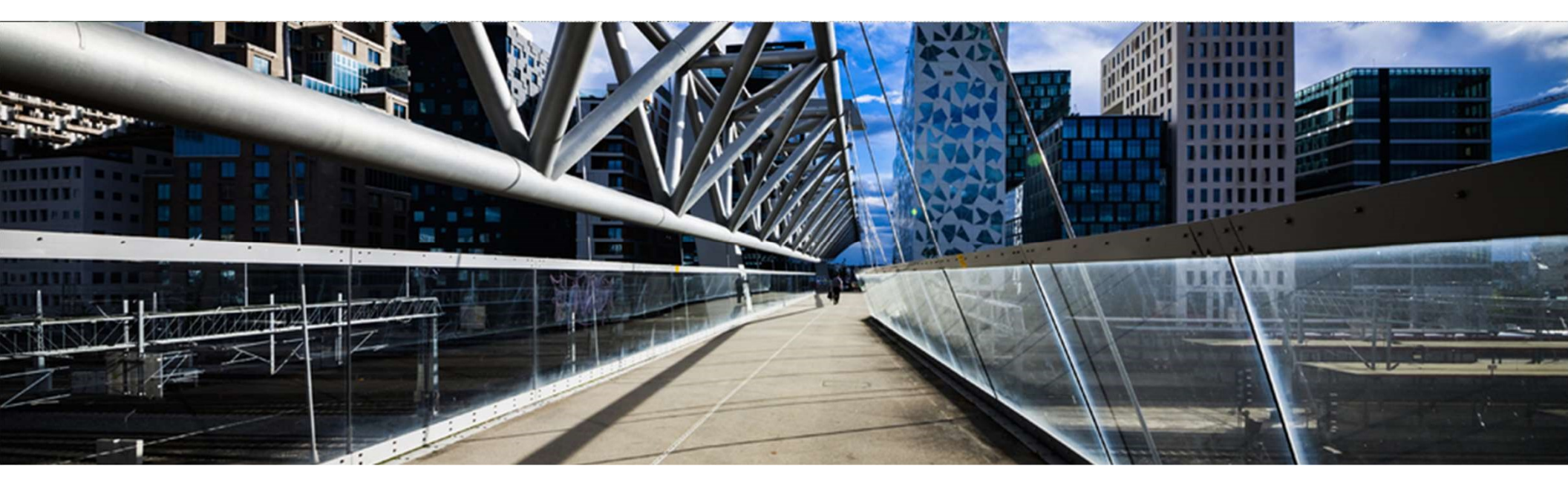

# License Keys for SAP BusinessObjects Predictive Analytics

A step-by-step guide

SAP Global License Audit & Compliance

PUBLIC

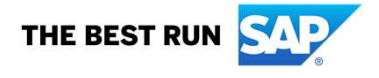

## Where to request license keys?

**Option 1:** Open the license key request application from the SAP Support Launchpad via <u>https://launchpad.support.sap.com</u> Click on License Keys

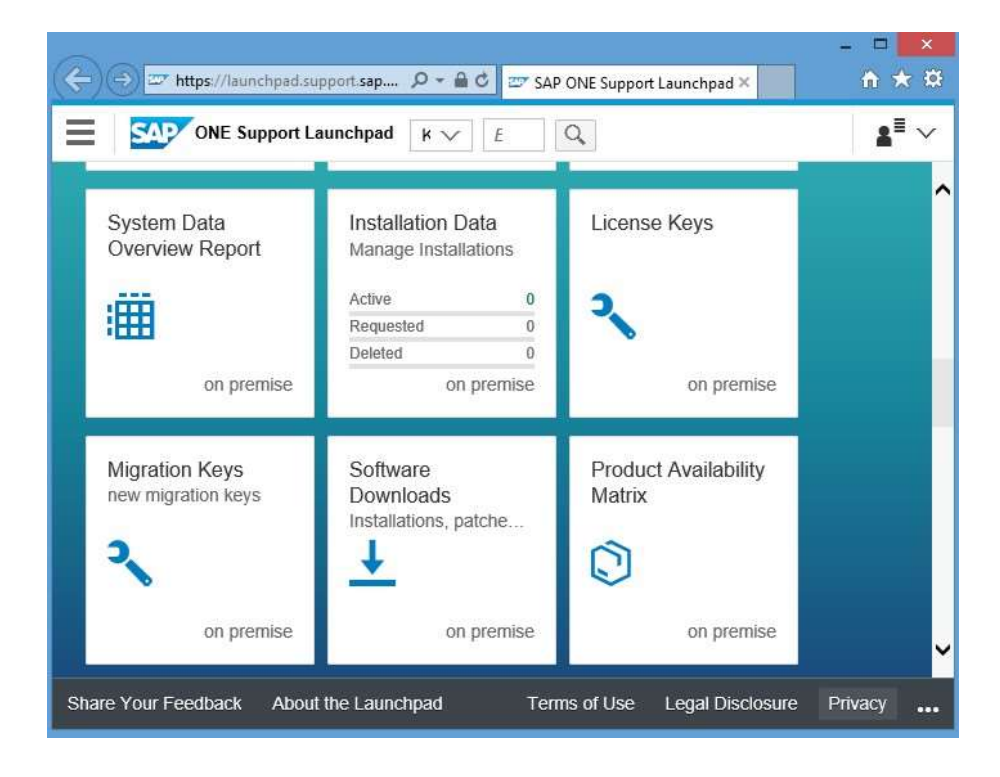

## Where to request license keys?

#### Option 2: Logon to https://support.sap.com

Click on Request Keys OR select License Keys under 'My Support' and then launch the license key application from the link there

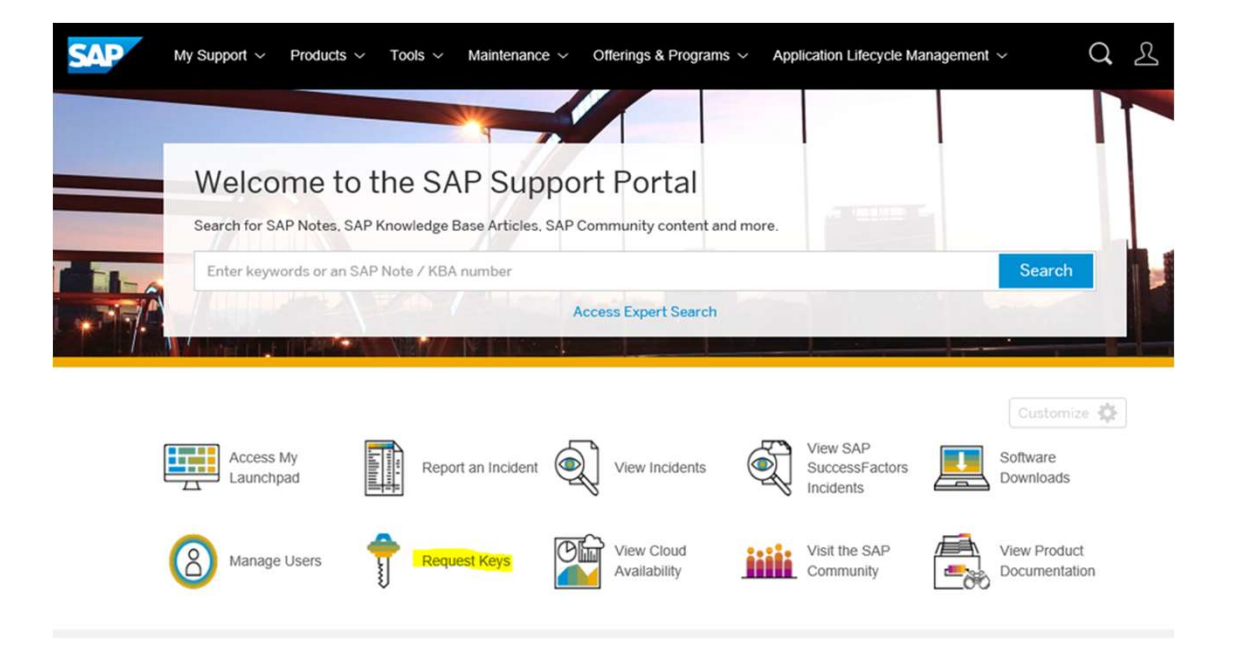

### Step 1: Select the Installation number on which the key(s) will be requested:

| Nat applicable                | 0                                                                                               |                                                                            |
|-------------------------------|-------------------------------------------------------------------------------------------------|----------------------------------------------------------------------------|
| Not applicable                | *                                                                                               |                                                                            |
| Not applicable                | ~                                                                                               |                                                                            |
|                               |                                                                                                 |                                                                            |
| directly                      |                                                                                                 |                                                                            |
|                               | 2.1                                                                                             |                                                                            |
| Please select, type, or paste | ۲                                                                                               |                                                                            |
|                               |                                                                                                 |                                                                            |
| F                             | Not applicable<br>Not applicable<br>Not applicable<br>directly<br>Please select, type, or paste | Not applicable (*)<br>Not applicable (*)<br>Not applicable (*)<br>directly |

Step 2: Click '+' to add a new system and select SAP Business Objects Predictive Analytics as the Product and then select the version number for which the key is required:

|         |          | > Installation 20971360                      |   | r L      |        |  |
|---------|----------|----------------------------------------------|---|----------|--------|--|
| Systems |          |                                              |   |          | + •    |  |
|         |          | Add New System                               |   |          |        |  |
|         | Product: | SAP BusinessObjects Predictive Analytics     | ۲ |          |        |  |
|         | Version: | Please select                                | ~ |          |        |  |
|         |          | Please select                                |   | _        |        |  |
|         |          | SAP BusinessObjects Predictive Analytics 3.0 |   | Continue | Cancel |  |
|         |          | SAP Predictive Analytics 2.0                 |   |          |        |  |

### Step 3: Complete the System information: System ID = 3 digits, first must be alphabet letter (A-Z)

| > Ir  |                    | Add New System                               |              |          |        | censes |
|-------|--------------------|----------------------------------------------|--------------|----------|--------|--------|
| Syste | Product:           | SAP BusinessObjects Predictive Analytics     | ۲            |          |        | ŤĻ     |
| 4     | Version:           | SAP BusinessObjects Predictive Analytics 3.0 | ~            |          |        |        |
|       | System ID*:        |                                              |              |          |        |        |
|       | System Name:       |                                              |              |          |        |        |
|       | System Type*:      | Please select                                | $\sim$       |          |        |        |
|       | Operating System*: | Microsoft Windows                            | $\checkmark$ |          |        |        |
|       |                    |                                              |              | Continue | Cancel |        |
|       |                    |                                              |              |          |        |        |

Step 4: Click '+' to add a new license and then select the license for which the key is required:

| > Installation 00209      | 971360                                         |                                                                                                    | 📑 Licens |
|---------------------------|------------------------------------------------|----------------------------------------------------------------------------------------------------|----------|
| > System I                |                                                | Create License Key Request                                                                                                    |          |
| Material<br>No license ko | Material*:<br>Version:<br>Number of Licenses*: | Please select   Please select   7016791 SAP Predictive Analytics Modeler (Licensed = 1)   7017073 SAP PAS Full Use HANA, up to 10 units (Licensed = 10)   7018594 SAP Predictive Analytics Modeler (Licensed = 10)   7018842 SAP BusinessObjects Predictive Analytics (Licensed = 10)   7018862 LIC KEY ONLY-NOT FOR SALE Pred Fctry CS (Licensed = 2) | et Cance |

#### **IMPORTANT:**

#### You may need to request more than one license key in respect of your deployment, for example:

SAP Predictive Analytics Modeler and SAP BusinessObjects Predictive Analytics Suite

or

SAP Predictive Analytics Modeler and SAP PAS Full-use HANA (PAS = Predictive Analytics Suite)

#### An additional key is required to activate SAP Predictive Factory 3x, a component of SAP Predictive Analytics Suite:

-Select license 7018862 LIC KEY ONLY-NOT FOR SALE Pred Fctry CS. -Ensure that license quantity <u>one</u> only is selected.

#### All required keys can be requested under the same system by clicking '+' to add each license to the request:

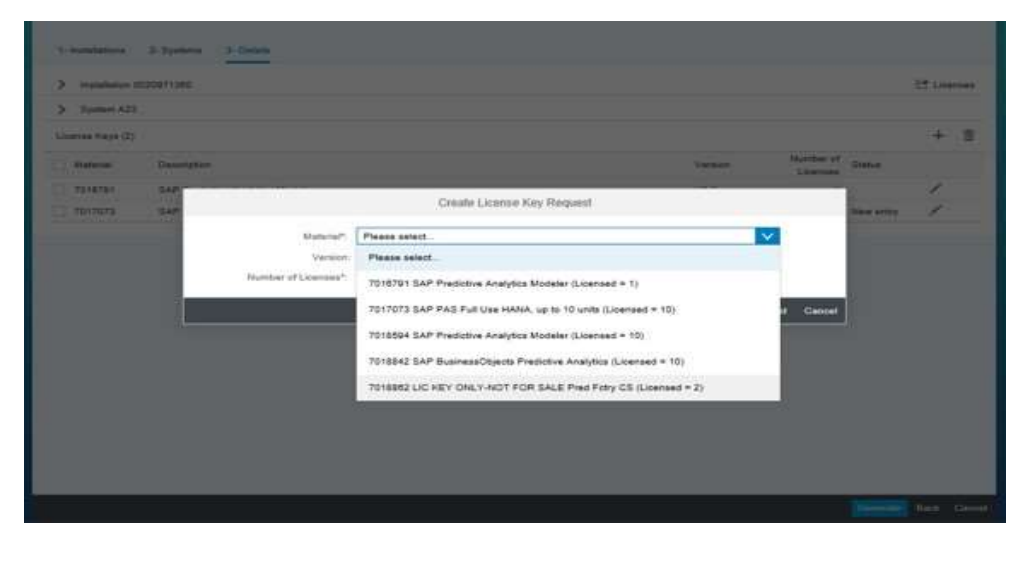

Step 5: Click 'Generate' and the license keys will then list on the screen and it is also possible to email the keys by using the mail icon

| >    | Installation 0020971360 |                                         |         |                       | 🖆 License |   |   |
|------|-------------------------|-----------------------------------------|---------|-----------------------|-----------|---|---|
| >    | System RST              |                                         |         |                       |           |   |   |
| Lice | nse Keys (3)            |                                         |         |                       |           | + | Ī |
|      | Material                | Description                             | Version | Number of<br>Licenses | Status    |   |   |
|      | 7017073                 | SAP PAS Full Use HANA, up to 10 units   | V3.0    | 1                     | New entry | / |   |
|      | 7018594                 | SAP Predictive Analytics Modeler        | V3.0    | 1                     |           | / |   |
|      | 7018862                 | LIC KEY ONLY-NOT FOR SALE Pred Fctry CS | V3.0    | 1                     | New entry | 1 |   |

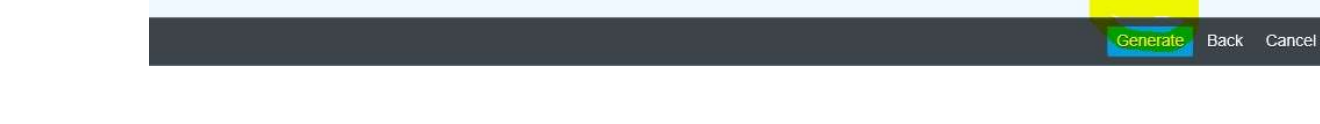

#### **OTHER RESOURCES**

SAP KBA 2329667 How to Create License Keys for SAP Predictive Analytics 3x. SAP KBA 2215953 How to Create License Keys for SAP Predictive Analytics 2.3, 2.4 and 2.5 SAP KBA 2180743 How to Create License Keys for SAP Predictive Analytics 2.0, 2.1 and 2.2

Installation Guides and Manuals available on Help site at http://help.sap.com/pcat\_analytics.

SAP Community Network – FAQs and information specific to SAP Predictive Analytics:

http://scn.sap.com/community/predictive-analytics/blog/2015/06/18/frequently-asked-questions--ondownload-installation-and-activation